## Fortinet VPN für Android

1. Suchen Sie im PlayStore nach FortiClient VPN und installieren Sie die App.

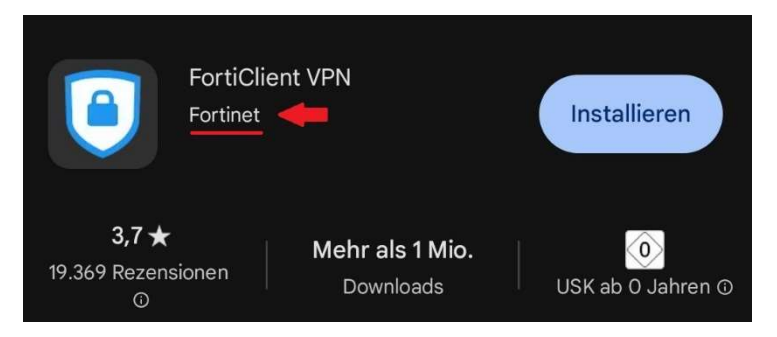

2. Öffnen Sie den Forticlient und erlauben Sie den Zugriff auf Ihren Speicher, um die Konfigurationsdatei einlesen zu können. Fügen Sie einen neuen (SSL) VPN hinzu.

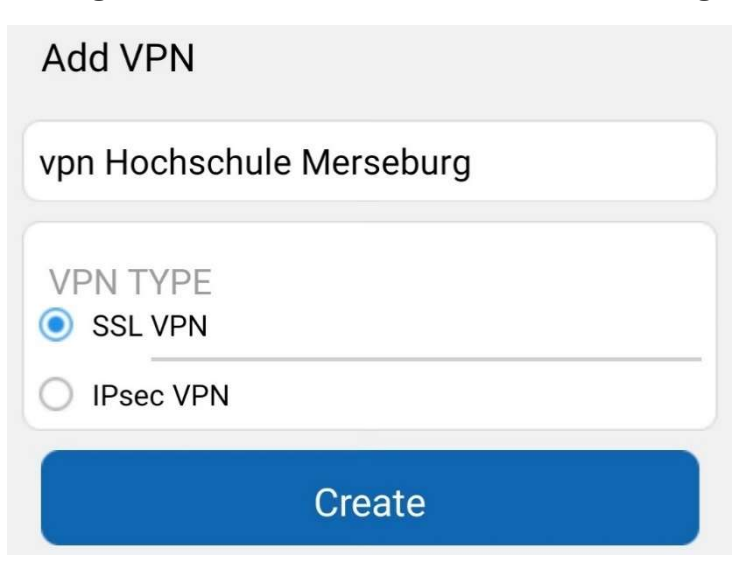

3. Geben Sie nun die im Bild angezeigten Daten und Ihren Nutzernamen ein. Bei "Certificate" fügen Sie die <u>Konfigurationsdatei</u> ein. Der Rest bleibt auf Standard.

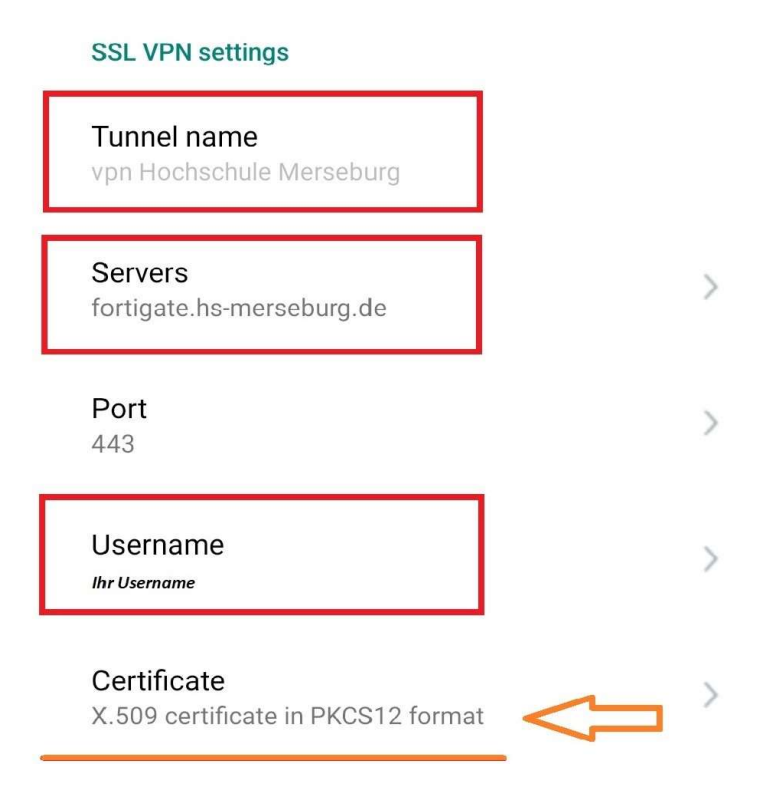

Choose certificate source

ABBRECHEN

KEYCHAIN F

FILESYSTEM

4. Sie werden nach dem Passwort für das Zertifikat gefragt. Das Feld lassen Sie leer.

| Password |           |    |
|----------|-----------|----|
|          |           |    |
|          | ABBRECHEN | ОК |

5. Sollte eine Meldung kommen, bei der angezeigt wird, dass das Zertifikat nicht vertrauenswürdig ist, drücken Sie auf "Proceed"

| Untrusted Certifica                        | te               |         |
|--------------------------------------------|------------------|---------|
| This site's security certi proceed anyway? | ficate is not tr | rusted, |
| VIEW CERTIFICATE                           | CANCEL           | PROCEED |
|                                            |                  |         |

6. Im nächsten Schritt klicken Sie auf Connect und akzeptieren mit "ok" die Verbindungsanfrage.

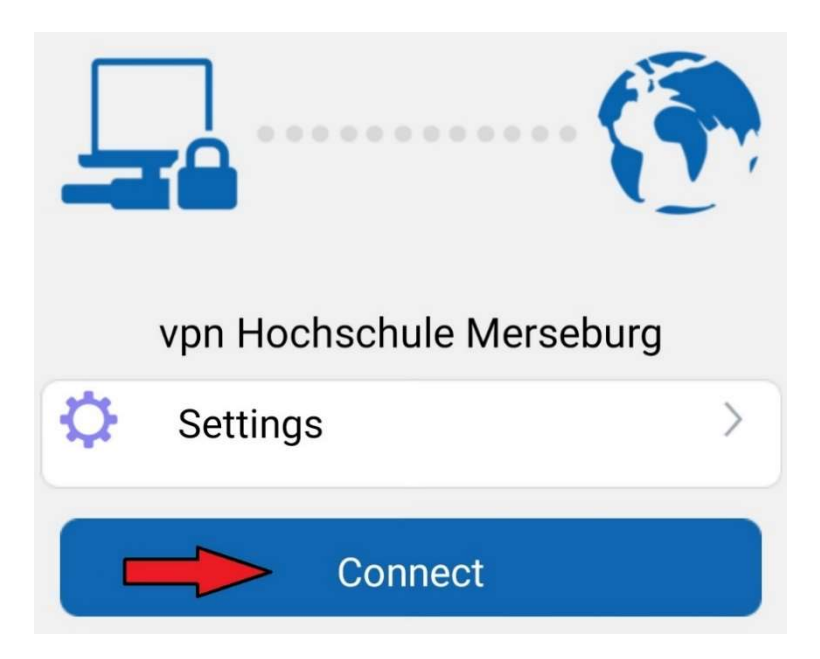

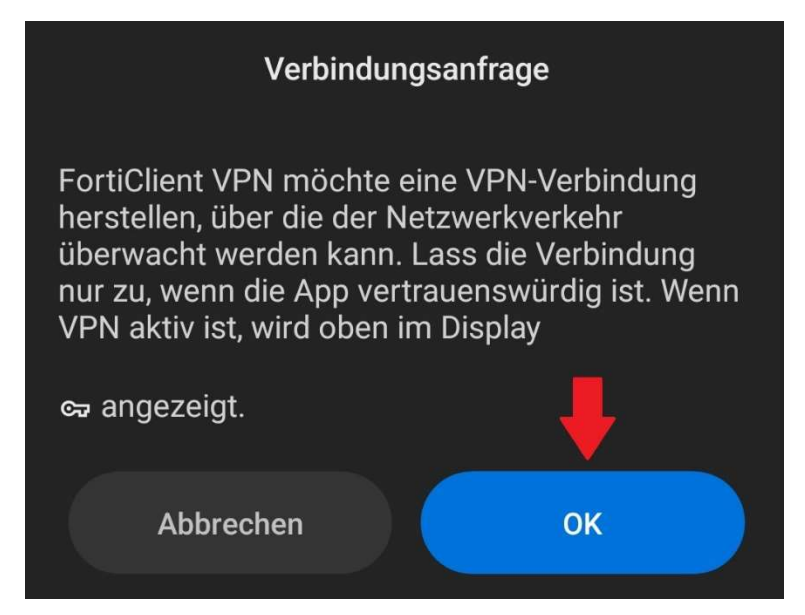

7. Sofern ein zweiter Faktor eingerichtet wurde, werden Sie danach gefragt.

| Enter the OTP from the SMS:, please enter otp: , please enter otp: |   |   |   |   |   |   |           |   |   |
|--------------------------------------------------------------------|---|---|---|---|---|---|-----------|---|---|
|                                                                    | * | * | * | * | * | * |           |   | • |
|                                                                    |   |   |   |   |   |   | ABBRECHEN | 0 | K |

8. Nun sollten Sie erfolgreich mit unserem VPN verbunden sein, wie im nachfolgenden Bild zu sehen.

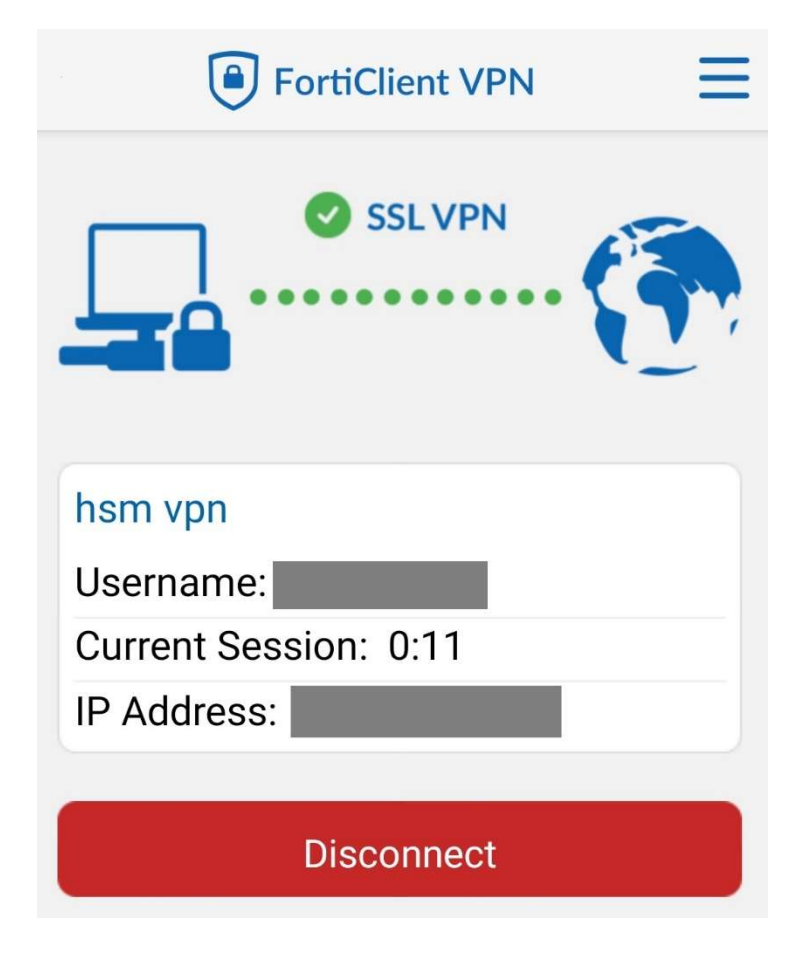